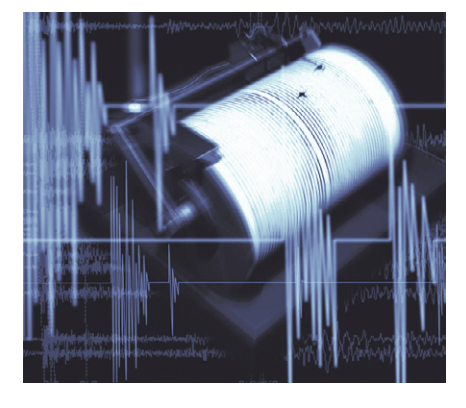

o, the *gPS* process monitor has nothing to do with the Global Positioning System. In this case the abbreviation stands for "graphical *P*rocess Status". If you do not feel comfortable with the monitoring tools provided for KDE and GNOME by the major desktop distributions, or simply prefer smaller footprint alternatives such as *XFCE* or *WindowMaker*, *gPS* might be just your choice of tool, to help you search for resource hogs or keep an eye on server processes.

### **Building Blocks**

In addition to the C/C++ compiler *gcc* or g++ you will need the *gtk* **library** made famous by the *gimp* **raster graphics** program and the accompanying development package, to compile the gPS sourcecode archive available from *http://gps.seul.org/*.

To be precise gPS comprises two components: the monitor itself and a server, which monitors processes on remote machines. The following steps will unpack, compile and install the process monitor gPS:

tar xzf gps-1.1.0.tar.gz
cd gps-1.1.0

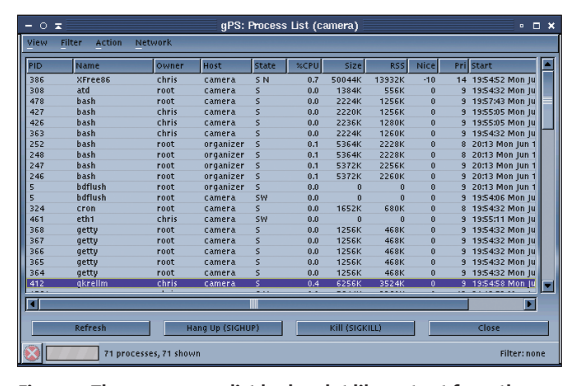

Figure 1: The gps process list looks a lot like output from the ps command, but with enhance legibility

## gPS

# **Process Overview**

Do you tend to lose track with text based process monitors like top? gPS provides a GUI based replacement and is capable of monitoring multiple computers across a network. **BY CHRISTIAN PERLE** 

./configure
make
su (enter your root password)
make install\_gps
exit

#### **Lists and Trees**

*gPS* has two ways of displaying processes: the main window displays them in a kind of list (see Figure 1), a display form similar to the output produced by the *ps* command in the **shell**. You can click on a column header (*PID*, *Name*, *Owner* etc.) to sort the output in ascending or descending order by the selected criterion. The four buttons at the bottom are used for refreshing the list (*Refresh*), sending **Signals** to processes (*Hang Up* (*SIGHUP*) and *Kill* (*SIGKILL*)), and for quitting the tool (*Close*).

The *View / Tree view...* menu item opens a tree view (see Figure 2). This display mode shows the child processes spawned by other processes. For example, the user *chris* on *camera* is working in the shell (process #363) on the console and has used the *startx* script to launch a GUI. This process, #378, is a child process of 363 and has a number of child processes itself.

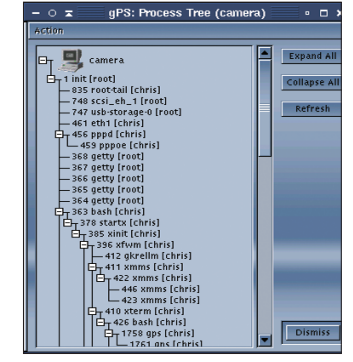

Figure 2: The process tree clarifies the relationships between processes

Branches of the tree can be expanded or collapsed, just like the facility provided by most file managers. You can select a process to send signals to that process, or any processes in its branch of the tree, via the *Action* menu.

#### More is more

You can select *Action / Details...* to tell *gps* to output more detailed information on the selected process (see Figure 3). The program gathers this information from the *proc* filesystem, which commands like *ps* and *top* also use as a source of information.

The Action / Watch Process:half second polling menu item in the main window provides more detail (the Action menu in the tree view does not provide access to all sub-items), drawing a histogram of the current memory and processor load for the selected process. You can use the View / CPU and memory usage ... and View / CPU and memory usage per user... menu items to show statistics for the whole system, or individual users. The second of these functions uses a stack diagram to visualize the percentage of Memory and processing capacity (CPU) used by individual users and user groups.

You can use the *Filter / Set filter*... function to filter the list according to selectable criteria. The filter in Figure 4 tells *gPS* to display only those processes that are hogging more than 20 percent of the total CPU capacity. Unfortunately, there is no way to combine

### **Out of the Box**

There are thousands of tools and utilities for Linux. "Out of the Box" takes a pick of the bunch and each month suggests a little program, which we feel is either absolutely indispensable or unduly ignored.

| – ○ ≖ Details                                                     |                                   | ×          |
|-------------------------------------------------------------------|-----------------------------------|------------|
| General Info                                                      | Memory                            |            |
| PID 408                                                           | SIZE (bytes)                      | 5988352    |
| Name xfce                                                         | RSS (hutes)                       | 4038656    |
| Commmand Line /usr/bin/xfce 7 4 /etc/X11/xfce/xfwmrc 0            | RSS Limit (hutes)                 | 4294967295 |
| Owner chris                                                       | Designed the set for the          | 4254501255 |
| Hostname camera                                                   | Process Minor (page) taults       | 926        |
| PPID (Parent PID) 396                                             | Children Minor faults             | 1778       |
| PGID (Process Group ID) 396                                       | Process Major faults              | 820        |
| SID (Session ID) 363                                              | Children Major faults             | 3444       |
| TTY ttys1                                                         | cillar en major rauto             | 2          |
| TPGID (TTY owner's PGID) 378                                      | Scheduling                        |            |
| Start time Mon Jun 16 19:54:59 2003                               | Scheduling                        |            |
| Flags (no flags set)                                              | Jiffies in user mode              | 286        |
|                                                                   | Jiffies in kernel mode            | 146        |
| Signals                                                           | Children jiffies in user mode     | 628        |
| Pending (none)                                                    | Children jiffies in kernel mode   | 22         |
| Blocked (none)                                                    | Maximum jiffies in next timeslice | 9          |
| lanored (none)                                                    | Nicety                            | 0          |
| Caught SIGHUP, SIGINT, SIGQUIT, SIGABRT, SIGFPE, SIGSEGV, SIGTERM | State                             | s          |
|                                                                   |                                   |            |
|                                                                   |                                   |            |
|                                                                   |                                   |            |
|                                                                   |                                   |            |
|                                                                   |                                   | Dismiss    |
|                                                                   |                                   |            |

Figure 3: A process under the magnifying glass

filters. Filter / Clear filter will remove the current filter.

#### **Remote Viewing**

In contrast to top or ps, gPS can display processes running on remote machines along with the local processes. To do so, the program uses its own server, rgpsp.

- 0 =

To install the server, assume root privileges in the shell, then change to the source directory, gps-1.1.0, and enter make install net \_all. This installs the server program, and places the init script, /etc/rc.d/init. *d*/*rgpsp*, and configuration file, /etc/ rgpsp.conf, on your machine.

They should be located correct place for Red Hat, Mandrake, Connectiva and SuSE installations.

Raster graphics: Also known as bitmap: generic term for graphic formats such as TIFF, JPG, PNG or GIF, where information is stored in the form of individual dots on screen (pixels). This contrasts with the various vector graphic formats that use mathematical formulae to describe geometrical forms, and thus scale without compromising quality. Libraries: Files containing collections of useful C or C++ functions for specific purposes. For example, libm, which provides mathematical functions, or libXt, which contains functions for programming the X window system. Often multiple programs use a common or "shared" library.

Debian users will need to move the script to the right place by entering mv /etc/rc.d/init.d/ rgpsp /etc/init.d/ rgpsp. The next step is to discover your system's default runlevel, to allow the rgpsp to launch automatically when you boot your machine

To do so, look for the line containing

the initdefault in your /etc/inittab file. Debian typically uses runlevel 2 as default; in this case, you would need to create a symbolic link in the /etc/rc2.d directory. You will also want to halt the service gracefully when you shutdown vour system, so place a symbolic link in the /etc/rc0.d and /etc/rc6.d directories to do so:

| Field to filter:<br>%CPU<br>Processes to show:<br>Lesser Equal Grea<br>Value for comparison: | cd /e<br>ln -s           | tc/rc2.d<br>/init.d/  | / rgpsp<br>Vatch Setu | S90rgps∣<br>₽             | )<br>× |
|----------------------------------------------------------------------------------------------|--------------------------|-----------------------|-----------------------|---------------------------|--------|
| Figure 4: Filters<br>allow you to focus<br>the display on                                    | Host<br>organizer        | aun:<br>Port<br>24374 | Enabled<br>4 Yes      | Connection<br>OK          |        |
| processes                                                                                    | Add host<br>Enable/Disab | Remove H              | all                   | Remove all<br>Disable all |        |
| ocated in the                                                                                |                          | Ok                    | Cance                 | el Help                   |        |

Figure 5: Monitoring processes across the network

#### **GLOSSARY**

Shell: One of the most vital components of any UNIX type system – the command-line based user interface. The shell can also execute text files that contain shell commands, so-called scripts.

PID: To distinguish between programs running on a Linux system, each process is assigned an identification number, or Process ID. Signals: Signals tell processes to perform specific actions – this assumes the existence of a signal handler. Thus, many tools re-read their configuration when they receive a hangup signal, SIGHUP. The SIGINT, SIGTERM, and SIGKILL are used to terminate processes – the latter is used to kill the process immediately.

#### **INFO**

[1] Marc André Selig: "Ready – Steady – Go!". Linux Magazine Issue 27. February 2003. 050

cd /etc/rc0.d ln -s ../init.d/rgpsp K10rgpsp cd /etc/rc6.d ln -s ../init.d/rgpsp K10rgpsp

The /etc/rgpsp.conf configuration file allows you to control network access to the server. Use the file to specify the IP addresses of the computers that will be assigned access, typing one address per line. You can allow access to all hosts, by typing a single asterisk \* in a line, but this setting is definitely not recommended on grounds of security.

To monitor a computer running *rgpsp* remotely, select the Network / Network watch... item in the gPS main menu. The window that then appears, Network Watch Setup (see Figure 5), allows you to create a list of computers to access. The results are displayed by gps as shown in Figure 1, where you can see the processes of the local host camera and the remote computer, organizer, in a single list.

You can request more detailed information for remote hosts, just as if you were monitoring the local host. But you are not permitted to send signals for security reasons.

If you are really serious about the security aspects, you will want to modify the init script to prevent the rgpsp server from running with root privileges. To do so, replace the \$RGPSP line with su nobody -c \$RGPSP.

**Init script:** A shell script that launches or stops a service when a machine boots or shuts down (or, to be more precise, when the runlevel changes). For additional information on runlevels and system startup refer to [1] and the next definition.

Runlevel: A runlevel describes a specific system state where pre-defined services will be active. Runlevels 2 through 5 are typical working levels (for normal multi-user operations with or without X), S or 1 (single-user operations for troubleshooting), o (halt system) and 6 (restart system). ..: In the shell the two dots stand for the parent directory.